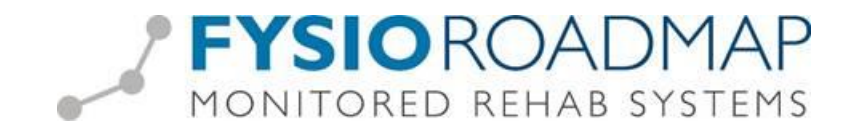

## **Aanleveren facturen Fa-med of Infomedics**

Het is mogelijk om geselecteerde papieren facturen middels een export bestand aan te leveren aan Fa-med of Infomedics. Deze export wordt vanuit het overzicht papieren declaraties gemaakt. (Het is binnen FysioRoadmap niet mogelijk om digitale facturen aan Fa-med of Infomedics aan te leveren.)

#### Stap 1: Activeren export Infomedics/Fa-med

Om deze optie te activeren ga via tabblad <Instellingen> naar de toolbar, icoon <Opties> vervolgens tabblad <Financieel>

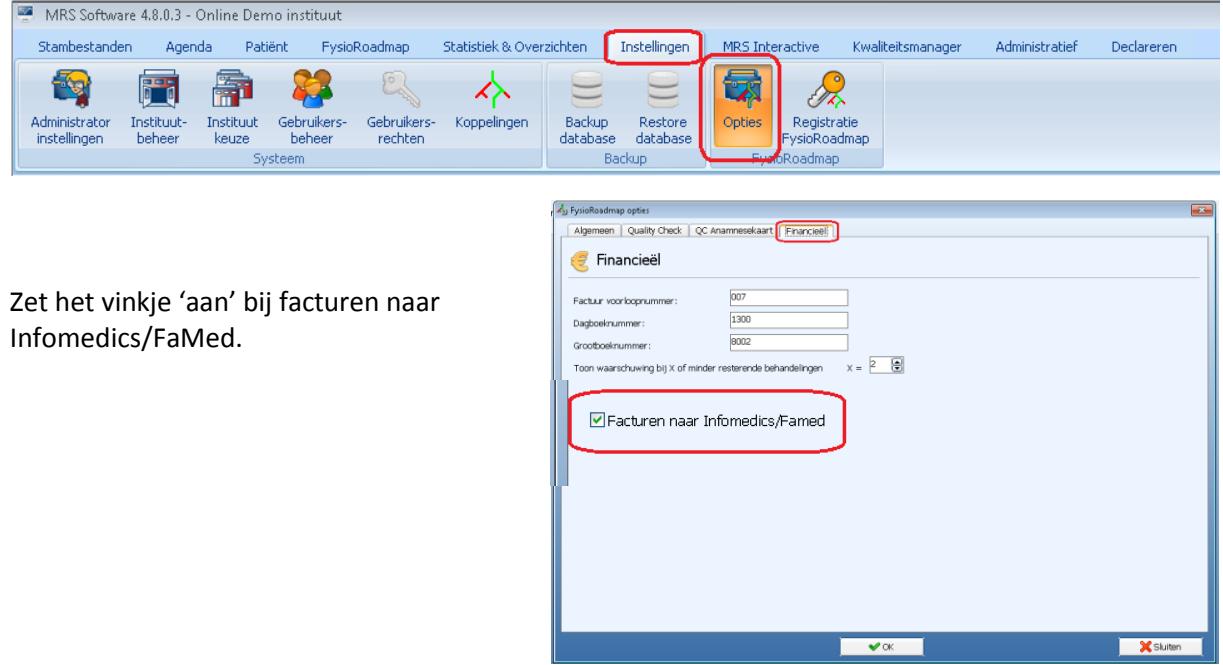

#### Stap 2: Exporteren papieren facturen

Ga via tabblad <Declareren> naar de toolbar, icoon <Declareren>

|   | 🚪 MRS Softw | ware 4.8.0.3            | I - Online Demo inst | ituut                |                      |                             |                                 |                 |                   |                |            |
|---|-------------|-------------------------|----------------------|----------------------|----------------------|-----------------------------|---------------------------------|-----------------|-------------------|----------------|------------|
|   | Stambestan  | iden Ag                 | jenda Patiënt        | FysioRoadmap         | Statistiek 8         | Overzichten                 | Instellingen                    | MRS Interactive | Kwaliteitsmanager | Administratief | Declareren |
| ľ | E           | E                       | E                    | €<br>≫F              | <u>i</u>             | <b>E</b>                    | <b>E</b>                        |                 |                   |                |            |
| l | Declareren  | Declaratie<br>overzicht | Facturenoverzicht    | Infomedics/<br>Famed | Bezoek vs.<br>Agenda | Omzet per<br>fysiotherapeut | Verloning per<br>fysiotherapeut |                 |                   |                |            |
| Ľ |             | ·                       | Financieel           |                      |                      | Statistiek en overzi        | ichten                          |                 |                   |                |            |

Maak een declaratie overzicht. Selecteer hierbij:

- 1 of meer verzekeraars
- 1 of meerdere medewerkers
- de declaratieperiode

Selecteer vervolgens <volgende>

| Declareren / Declar | atieoverzicht maken |
|---------------------|---------------------|
| Verzekeraar(s):     | Alle verzekeraars   |
| Medewerker(s):      | Alle medewerkers    |
| Declareer t/m:      | 14-04-2014 💼        |
|                     |                     |

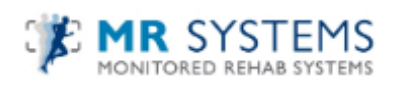

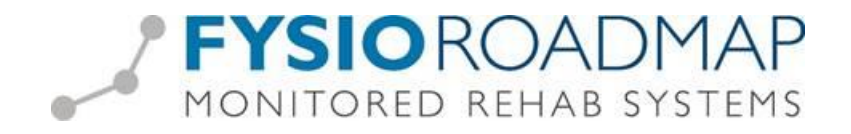

Indien van toepassing kunnen er vervolgens in het 'Overzicht onvolledige declaraties' nog aanvullende acties worden ondernomen.

| Stambesta                                      | anden Age               | nda Patiënt       | FysioRoadmap | Statistiek           | & Overzichten                                      | Instellingen                              | MRS Interactive        | Kwaliteitsmanager       | Administratief  | Declareren      |                                                            |
|------------------------------------------------|-------------------------|-------------------|--------------|----------------------|----------------------------------------------------|-------------------------------------------|------------------------|-------------------------|-----------------|-----------------|------------------------------------------------------------|
| Declareren                                     | Declaratie<br>overzicht | Facturenoverzicht | Exporteren   | Bezoek vs.<br>Agenda | Omzet per<br>fysiotherapeut<br>tatistiek en overzi | Verloning per<br>fysiotherapeut<br>ichten |                        |                         |                 |                 |                                                            |
| Declareren / Overzicht onvolledige declaraties |                         |                   |              |                      |                                                    |                                           |                        |                         |                 |                 |                                                            |
|                                                |                         |                   |              |                      |                                                    |                                           |                        |                         |                 |                 |                                                            |
|                                                | Patië                   | nt                |              |                      | Melding                                            | (en)                                      |                        |                         |                 |                 |                                                            |
| ▲                                              | • Tes                   | Patient           |              |                      | Er zijn 3                                          | meldingen Ge                              | en tarief voor prestat | iecode bekend, is het c | ontract gevuld? | Bedrag voor beh | andeling kan niet berekend worden, is er een polis gevuld? |

Selecteer vervolgens <volgende>

Indien er bij de papieren facturen geen patiënt is geselecteerd zal er de button <facturen voor Famed/Infomedics> **niet** actief zijn.

| MRS Software 4.8.0.3 - Online Demo instituut                                  |                                       |                           |           |                             |                            |
|-------------------------------------------------------------------------------|---------------------------------------|---------------------------|-----------|-----------------------------|----------------------------|
| Stambestanden Agenda Patiënt PysioRoadmap Statistiek & Overzichten Instelling | gen MRS Interactive Kwaliteitsmanager | Administratief Declareren |           |                             |                            |
| Codereren Dederate Facumoverzitz Egothern Agnda Franceiel Franceiel           | n<br>Q Der<br>apent                   |                           |           |                             |                            |
| Declareren / Financieel overzicht                                             |                                       |                           |           |                             | Q Scherm verversen         |
| Totaal bedrag declaraties: € 4.696,13 Totaal aantal behandelingen: 137        |                                       |                           |           |                             | Print financieel overzicht |
| ▼ Digitale declaraties                                                        |                                       |                           |           | € 2.699,83 79 behandelingen | Nog niet verwerkt          |
| Papieren declaraties                                                          |                                       |                           |           | € 1.996,30 58 behandelingen | Nog niet verwerkt          |
| Patient                                                                       |                                       | BSN                       | Bedrag    | Behandelingen               |                            |
| • Oever , T. van                                                              |                                       | 155163                    | € 49,00   | 1                           | A                          |
| Heuperman, Joost                                                              |                                       | 1255058                   | € 590,60  | 19                          |                            |
| Logopedie Volwassen Test Declaratie, L                                        |                                       | 172460                    | € 90,00   | 2                           |                            |
| Verloning-Omzet, V                                                            |                                       | 5838123                   | € 388,50  | 14                          |                            |
| Duitser, H                                                                    |                                       |                           | € 33,50   | 1                           |                            |
| Boef Boef B, B                                                                |                                       | 0722460.                  | € 53,50   | 2                           |                            |
| 🗆 🝽 Kell , G                                                                  |                                       | 0888178                   | € - 33,50 | 1                           |                            |
| Patient, F.R.M.                                                               |                                       | 1234432                   | € 43,50   | 2                           |                            |
| Verloning, T.                                                                 |                                       | 0393020                   | € 370,00  | 2                           |                            |
| Indicatie Per, LZA.                                                           |                                       | 2099537                   | € 265,50  | 7                           |                            |
| Neemmaarmee, Hendrik                                                          |                                       | 0487783                   | € 145,70  | 7                           |                            |
| Proview     Beselecteerde facturen maken & printen                            |                                       |                           |           | Jo Fach                     | ren voor famed/Infomedics  |
| < Vorige                                                                      |                                       |                           |           |                             |                            |

Indien er 1 of meerdere patiënten is/zijn geselecteerd zal de button <facturen voor Famed/Infomedics> **wel** actief zijn.

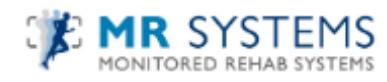

# FYSIOROADMAP MONITORED REHAB SYSTEMS

| Aproc. Poetr Prestoarbog Databased Aproc. Prestoarbog Databased Aproc. Poetro Prestoarbog Databased Aproc. Poetro Prestoarbog Databased Aproc. Poetro Prestoarbog Databased Aproc. Poetro Prestoarbog Databased Aproc. Prestoarbog Prestoarbog Databased Aproc. Prestoarbog Prestoarbog Prestoarb | ten Evalletananger Administratef Decknem |           |                 | Q Scherm ververn               |
|----------------------------------------------------------------------------------------------------|------------------------------------------|-----------|-----------------|--------------------------------|
| Control Processor Control Control Contro Control Control Control Control Control Control Control Control  |                                          |           |                 | <li>C) Scherm verver</li>      |
| clareren / Financieel overzicht<br>stal befrag dedizitie: € 4.696,13 Total aantal behandeingen: 137                                                                                                    |                                          |           |                 | Q Scherm verver                |
| ataal bedrag declaraties: € 4.696,13   Totaal aantal behandelingen: 137                                                                                                    |                                          |           |                 |                                |
|                                                                                                    |                                          |           |                 | Print financieel overzich      |
| <ul> <li>Digitale declaraties</li> </ul>                                                                                                    |                                          |           | € 2.699,83 79 b | ehandelingen Nog niet verwerkt |
| Papieren declaraties                                                                                                    |                                          |           | € 1.996,30 58 t | ehandelingen Nog niet verwerkt |
| Patient                                                                                                    | BSN                                      | Bedrag    | Behandelingen   |                                |
| Ø Oeveren**, T. van                                                                                                    | 155163590                                | € 49,00   | 1               | ŕ                              |
| Heuperman, Joost                                                                                                    | 131255058                                | € 590,60  | 19              |                                |
| Logopedie Volwassen Test Declaratie, L                                                                                                    | 172460608                                | € 90,00   | 2               |                                |
| Verloning-Omzet, V                                                                                                    | 158381233                                | € 388,50  | 14              |                                |
| Duitser, H                                                                                                    |                                          | € 33,50   | 1               |                                |
| Boef Boef B, B                                                                                                    | 072246078                                | € 53,50   | 2               |                                |
| Keller, Greet                                                                                                    | 088817865                                | € - 33,50 | 1               |                                |
| Patient, F.R.M.                                                                                                    | 123443210                                | € 43,50   | 2               |                                |
| Verloning, T.                                                                                                    | 039302088                                | € 370,00  | 2               |                                |
| Indicatie Per, I.Z.A.                                                                                                    | 209953755                                | € 265,50  | 7               |                                |
| ] 💽 Neemmaarmee, Hendrik                                                                                                    | 048778345                                | € 145,70  | 7               |                                |

Selecteer de betreffende facturen die naar Fa-med of Infomedics geëxporteerd dienen te worden.

Selecteer vervolgens <Facturen voor Fa-med/Infomedics>

Selecteer vervolgens < Opslaan>

| Bestand o | lownloaden 🗾                                                                                                    |   |
|-----------|----------------------------------------------------------------------------------------------------|---|
| Wilt u    | dit bestand openen of opslaan?                                                                                                    | ŀ |
|           | Naam: 201404141407239999.asc<br>Type: Onbekend bestandstype<br>Van: <b>frm.inaanbouw.nu</b>                                                                                                    |   |
|           | Openen Opslaan Annuleren                                                                                                    |   |
| 2         | Hoewel gedownloade bestanden nuttig kunnen zijn, kunnen<br>sommige bestanden mogelijk schade aan uw computer loebrengen.<br>Open het bestand niet of sla het niet op als u twijfelt over de<br>afkomst. <u>Wat is het risico?</u> |   |

FysioRoadmap zal vervolgens een export bestand (een .asc bestand) aanmaken. Dit bestand dient opgeslagen te worden om het vervolgens te uploaden naar FaMed of Infomedics.

Selecteer de map waarin u het bestand opgeslagen wilt hebben, bijv. 'Downloads'.

**TIP**: Maak hiervoor een aparte map op het bureaublad aan en noem deze map bijv. 'Fa-med bestanden' of 'Infomedics bestanden'. Zodoende heeft u snellere toegang tot uw bestanden voor het uploaden naar Fa-med of Infomedics.

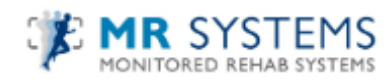

| psiaan als             |                          |                 |             |                               |                    | ×      |
|------------------------|--------------------------|-----------------|-------------|-------------------------------|--------------------|--------|
| 🕒 🗸 📕 🗸 🕞              | t 🕨 Downloads            |                 |             | <b>-  -  -  -  -</b> <i>Z</i> | oeken in Downloads | Q      |
| Organiseren 🔻 Ni       | ieuwe map                |                 |             |                               | :==                | . ()   |
| 🛚 🔆 Favorieten         | A Naam                   | Gewijzigd op    | Туре        | Grootte                       |                    |        |
| 📃 Bureaublad           | 201404111019509999.asc   | 11-4-2014 10:19 | ASC-bestand | 5 kB                          |                    |        |
| 鷆 Downloads            | 201404111021390101.asc   | 11-4-2014 10:21 | ASC-bestand | 2 kB                          |                    |        |
| 🔠 Recente locaties     | 201404111022099999.asc   | 11-4-2014 10:22 | ASC-bestand | 2 kB                          |                    |        |
|                        | 201404111023240101.asc   | 11-4-2014 10:23 | ASC-bestand | 2 kB                          |                    |        |
| 🛙 🥽 Bibliotheken       | E 201404111024330101.asc | 11-4-2014 10:24 | ASC-bestand | 2 kB                          |                    |        |
| 🛛 🔚 Afbeeldingen       | 201404111328200101.asc   | 11-4-2014 13:28 | ASC-bestand | 3 kB                          |                    |        |
| 🖻 📑 Documenten         | 201404111329209999.asc   | 11-4-2014 13:29 | ASC-bestand | 2 kB                          |                    |        |
| 🖻 🎝 Muziek             |                          |                 |             |                               |                    |        |
| Video's                |                          |                 |             |                               |                    |        |
| > 🤣 Thuisgroep         |                          |                 |             |                               |                    |        |
| 🛯 🜉 Computer           |                          |                 |             |                               |                    |        |
| ▷ 🚢 Lokale schijf (C:) |                          |                 |             |                               |                    |        |
| Bestandsnaam: 2        | 01404141426189999        |                 |             |                               |                    | •      |
| Opslaan als: 🗛         | SC-bestand               |                 |             |                               |                    | •      |
|                        |                          |                 |             |                               |                    |        |
|                        |                          |                 |             |                               | Onslaan Anni       | ileren |

Selecteer vervolgens <sluiten>

De geselecteerde facturen zullen binnen FysioRoadmap nu zijn opgeslagen bij het 'Declaratie overzicht' als papieren factuur.

| Het downloaden is vol                                                            | tooid                                                                                                   | - • •         |
|----------------------------------------------------------------------------------|----------------------------------------------------------------------------------------------------|---------------|
| Het downlo                                                                       | aden is voltooid                                                                                        |               |
| 201404141426189999.                                                              | asc van frm.inaanbouw.nu                                                                                |               |
| Gedownload:<br>Downloaden naar:<br>Overdrachtssnelheid:<br>Dit dialoogvenster sl | 7,61 kB in 1 sec<br>C:\Users\j\20140414142618999<br>7,61 kB/sec<br>uiten wanneer het downloaden is voll | 9.asc<br>ooid |
|                                                                                  | Openen Map opene                                                                                        | n Sluiten     |

#### Stap 3: Uploaden exportbestand naar Infomedics/Fa-med

Open vervolgens de Internet Explorer op uw externe bureaublad en ga naar de site van Fa-med of Infomedics en log hier in conform de eisen van betreffende site.

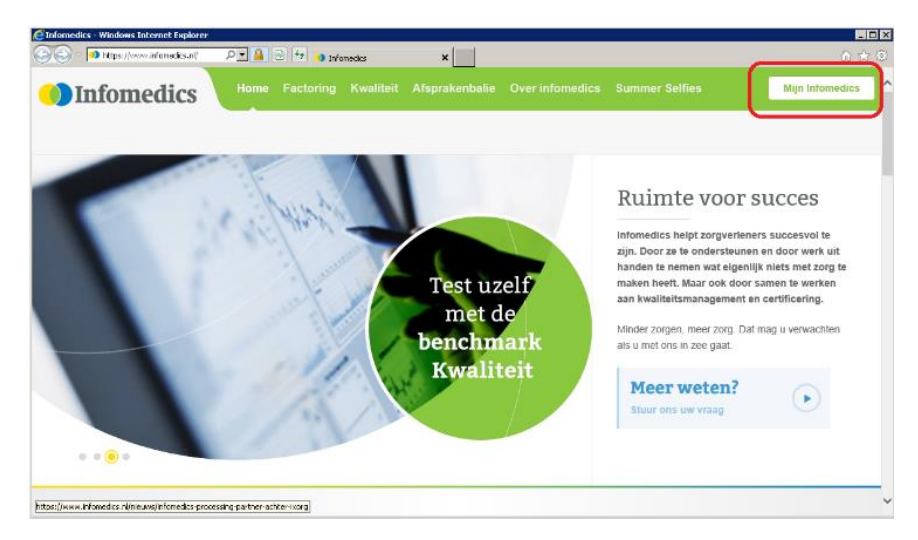

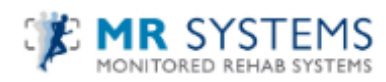

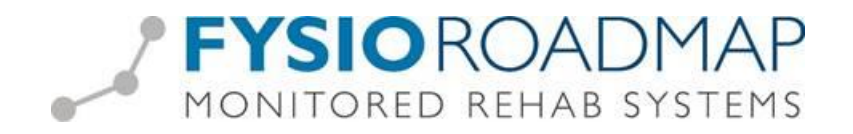

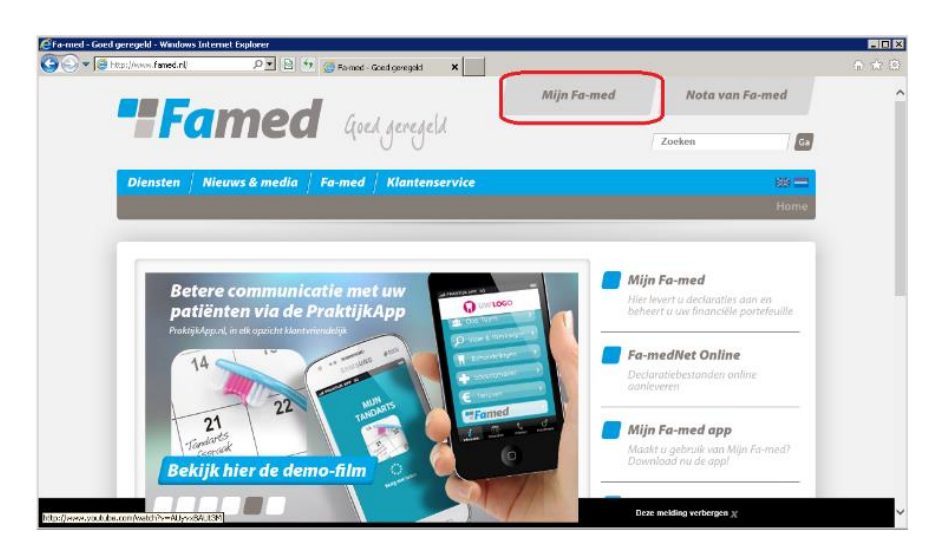

Vervolgens kunt u de zojuist door u gemaakte exportbestanden (.asc bestand) uploaden in uw inlogomgeving. Kies hiervoor de betreffende bestanden uit de door u gekozen map (bijv. downloads).

Stap 4: Inzien van aangemaakte exportbestanden

Indien de aangemaakte export bestanden ingezien dienen te worden kunt u dit doen middels het export overzicht.

Ga via tabblad <Declareren> naar de toolbar icoon <Infomedics/Fa-med>

|   | MRS Software 4.8.0.3 - Online Demo instituut |                         |                   |                      |                      |                             |                                 |                 |                   |                |            |  |
|---|----------------------------------------------|-------------------------|-------------------|----------------------|----------------------|-----------------------------|---------------------------------|-----------------|-------------------|----------------|------------|--|
|   | Stambestar                                   | nden Age                | enda Patiënt      | FysioRoadmap         | Statistiek 8         | & Overzichten               | Instellingen                    | MRS Interactive | Kwaliteitsmanager | Administratief | Declareren |  |
|   |                                              | EI                      | E1                | IE1                  |                      | 2                           |                                 |                 |                   |                |            |  |
|   | ट                                            |                         |                   | 2                    | 1                    | - The                       | <b>The</b>                      |                 |                   |                |            |  |
|   | Declareren                                   | Declaratie<br>overzicht | Facturenoverzicht | Infomedics/<br>Eamed | Bezoek vs.<br>Agenda | Omzet per<br>fysiotheraneut | Verloning per<br>fysiotheraneut |                 |                   |                |            |  |
| l |                                              |                         | Financieel        |                      | :                    | Statistiek en overzi        | ichten                          |                 |                   |                |            |  |

In het overzicht staan alle eerder geëxporteerde Infomedics/Fa-med bestanden.

| <u>ا چ</u> | ARS Soft         | ware 4.8.0.3            | - Online Demo in | stituut                |                      |                                                   |                                            |                 |                     |                |            | _ |            | - F X     |
|------------|------------------|-------------------------|------------------|------------------------|----------------------|---------------------------------------------------|--------------------------------------------|-----------------|---------------------|----------------|------------|---|------------|-----------|
| St         | ambestan         | den Ag                  | enda Patiënt     | FysioRoadmap           | Statistiek 8         | & Overzichten                                     | Instellingen                               | MRS Interactive | Kwaliteitsmanager   | Administratief | Declareren |   |            |           |
| Dec        | <b>E</b> lareren | Declaratie<br>overzicht | Facturenoverzich | t Infomedics/<br>Famed | Bezoek vs.<br>Agenda | Omzet per<br>fysiotherapeut<br>Statistiek en over | Verloning per<br>fysiotherapeut<br>zichten |                 |                     |                |            |   |            |           |
|            | nfome            | edics /                 | Overzicht        |                        |                      |                                                   |                                            |                 |                     |                |            |   | رَي Scherm | verversen |
|            | Datum            |                         |                  |                        |                      |                                                   |                                            | Best            | and                 |                |            |   |            |           |
|            | 2014-0           | )4-15 13:48             | :42              |                        |                      |                                                   |                                            | 201             | 104151348429999.asc |                |            |   | Downloaden | ^         |
|            | 2014-0           | )4-15 10:15             | :13              |                        |                      |                                                   |                                            | 201             | 404151015139999.asc |                |            |   | Downloaden |           |
|            | 2014-0           | 04-15 09:17             | :44              |                        |                      |                                                   |                                            | 201             | 104150917449999.asc |                |            |   | Downloaden |           |

Middels de button <downloaden> is het bestand te openen.

Stap 5: Afgekeurde declaratie door Infomedics/Fa-med.

Indien een factuur door Infomedics of Fa-med wordt afgekeurd, zal deze factuur gecorrigeerd moeten orden alvorens deze weer ingediend kan worden.

In dit geval zal de factuur welke in het <Declaratie overzicht> staat gecorrigeerd dienen te worden.

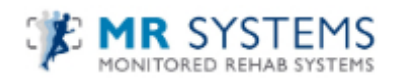

# 

### Ga via tabblad <Declareren> naar de toolbar icoon <Declaratie overzicht>

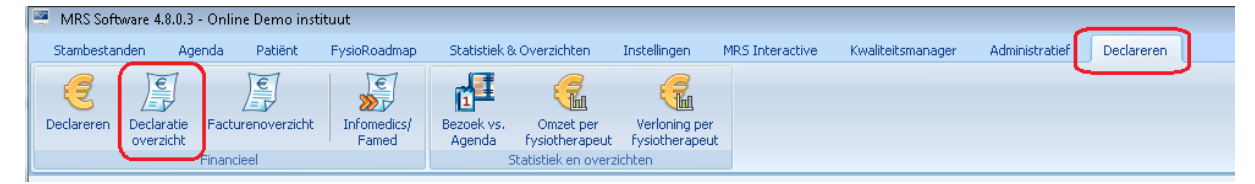

FYSIOROADMAP

#### Selecteer de afgekeurde factuur middels < Open>

| Declaratieoverzicht               |                              |                            |                        |                                     |        |           | Laatst geo | ontroleerd op retourinformatie: 15-04-2014 15:11 Nu controler |
|-----------------------------------|------------------------------|----------------------------|------------------------|-------------------------------------|--------|-----------|------------|---------------------------------------------------------------|
| Er zijn 5 onverwerkte declaraties | rs die (gedeeltelijk) afgeke | Bekijk deze declaraties    |                        |                                     |        |           |            |                                                               |
| Zoek op Debiteur, Factuurn: o     | of Bedrag Vorm:<br>Papies    | Status:<br>r • Toon alle • | Verwerkt:<br>Toon alle | <ul> <li>Herstel filters</li> </ul> |        |           |            | Periode van: 01-02-2014 1<br>tot: 30-04-2014 1                |
| Decl. datum Fi                    | Factuurnr.                   | Debiteur                   | Bedrag                 |                                     | Vorm   | Vecozo ID | Status     | Verwerkt                                                      |
| 15-04-2014 00                     | 107000000205                 | Duitser, D.                | € 9                    | 9,50                                | Papier |           | Verstuurd  | Open                                                          |
| 15-04-2014 00                     | 107000000204                 | Verloning-Omzet, V         | € 201                  | 1,00                                | Papier |           | Verstuurd  | Open                                                          |
| 15-04-2014 00                     | 07000000203                  | Boef, B.                   | € 33                   | 3,50                                | Papier |           | Verstuurd  | орян                                                          |
| 15-04-2014 00                     | 107000000202                 | Neemmaarmee, H             | € 75                   | 5,00                                | Papier |           | Verstuurd  | Open                                                          |
| 15-04-2014 00                     | 07000000201                  | Easton, JW                 | € 100                  | 0,50                                | Papier |           | Verstuurd  | Open                                                          |

Selecteer vervolgens de te corrigeren behandelingen. Selecteer <Correctiefactuur aanmaken en behandelingen opnieuw declarabel stellen> Selecteer vervolgens <Verwerken>

| Ter     | ug naar overzicht       | Declaratie / 15-04-2014 - Verloning-Omzet, V                                                                                                    |               |             |
|---------|-------------------------|----------------------------------------------------------------------------------------------------|---------------|-------------|
|         | Beh. datum              | Medewerker                                                                                                    | Prestatiecode | Indicatieco |
| ✓       | 31-01-2014              | Heuperman, Joost                                                                                                    | 1000          | 009         |
| ✓       | 03-02-2014              | Heuperman, Joost                                                                                                    | 1000          | 009         |
| ✓       | 07-02-2014              | Heuperman, Joost                                                                                                    | 1000          | 009         |
|         | 10-02-2014              | Heuperman, Joost                                                                                                    | 1000          | 009         |
| ✓       | 14-02-2014              | Heuperman, Joost                                                                                                    | 1000          | 009         |
|         | 17-02-2014              | Heuperman, Joost                                                                                                    | 1000          | 009         |
| Met ges | electeerde declaraties: | Correctiefactuur aanmaken en behandelingen opnieuw declarabel stellen<br>Correctiefactuur aanmaken en behandelingen NIET declarabel stellen<br>Correctiefactuur aanmaken en behandelingen opnieuw op papier declarabel stellen<br>Correctiefactuur aanmaken en restbedrag op factuur naar patient<br>Behandelingen opnieuw declarabel stellen<br>Behandelingen crediteren<br>Alleen als verwerkt markeren<br>Correctiefactuur aanmaken en behandelingen opnieuw declarabel stellen | Verwerken     |             |

De behandelingen zullen nu weer opgenomen worden bij de te verwerken papieren declaraties. Vanuit hier kan de factuur weer naar Infomedics/Fa-med aangeboden worden.

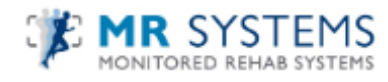